# Co je to Elektronická evidence tržeb

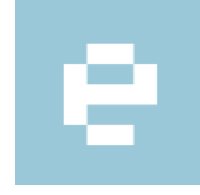

Webová aplikace "Elektronická evidence tržeb" slouží poplatníkům pro správu údajů týkajících se evidence tržeb. Umožňuje evidenci provozoven, správu certifikátů pro evidování tržeb, k dispozici jsou přehledy údajů o

etržby

evidovaných tržbách, apod. Webovou aplikaci "Elektronická evidence tržeb" -> "Správa údajů evidence tržeb" naleznete na stránkách <u>Daňového portálu</u>

#### Přihlášení do EET

Pro přístup do webové aplikace Elektronická evidence tržeb (dále jen aplikace EET) je nutné odeslat formulář "Žádost o autentizační údaje do EET", resp. zažádat o autentizační údaje na kterémkoliv FÚ. Na základě žádosti získá poplatník přístupové údaje do aplikace EET.

Vstup do aplikace je tedy umožněn na základě získaných přihlašovacích údajů. Po vyplnění přihlašovacího jména a hesla je dále nutné kliknout do kolonky "Nejsem robot" (případně vyplnit jednoduchý obrázkový test) a potvrdit kliknutím na tlačítko "Přihlásit".

V případě vyššího zabezpečení přístupu k portálovému účtu, vyplněném v žádosti o autentizační údaje do EET, přijde poplatníkovi **potvrzovací SMS zpráva**. Doručený SMS kód je pak nutné vyplnit na přihlašovací stránce do aplikace EET.

**Pokud je zapomenuto přihlašovací heslo**, je možné si nechat "Zaslat email pro změnu hesla". Stačí kliknout na možnost "Zapomněli jste heslo?". Na zobrazené stránce vyplňte: Název uživatele, DIČ, zaškrtněte kolonku "Nejsem robot" a klikněte na tlačítko "Zaslat email pro změnu hesla".

| DANC<br>Elektronické služ | VY PORTÁL<br>y Finanční správy České republiky                                                      |  |
|---------------------------|----------------------------------------------------------------------------------------------------|--|
| Doňoví podál v I          | žblážaní lo olužbám                                                                                 |  |
| Přihláše                  | ní uživatele ke službám aplikace EET                                                                |  |
| Název uživatele<br>Heslo  |                                                                                                    |  |
|                           | Nejsem robot     reCAPTOBA     Orkna soukrent-Industry Přihlásit Ize za 3s     Zacomňěl iste heslo? |  |

Z bezpečnostních důvodů je nutné při prvním přihlášení změnit heslo pro přístup do aplikace EET. Heslo nesmí být kratší než 8 znaků, musí obsahovat minimálně jedno velké písmeno a minimálně jedno číslo.

# Informace o posledních přihlášeních

Po přihlášení do aplikace EET je zobrazena vstupní stránka služeb elektronické evidence tržeb. Na této stránce je v části "Výpis záznamu přihlášení" zobrazen záznam posledního přihlášení. Pomocí tlačítka "Zobrazit více záznamů" je zobrazena tabulka s jednotlivými záznamy s přihlášením do aplikace EET. V přehledné tabulce je zobrazeno datum a čas přihlášení, jméno uživatele, jeho IP adresa a popis, zda bylo přihlášení úspěšné, či nikoli, případně je uveden záznam o změně hesla.

| DAŇOV                                            | Ý P(                               | DRT/                           | ÁL<br>«Eðity                                     |                                              |                                                       |                                               |                              | PRIZ                        | MAN                      | Ubwatel:<br>Poplatek:                |
|--------------------------------------------------|------------------------------------|--------------------------------|--------------------------------------------------|----------------------------------------------|-------------------------------------------------------|-----------------------------------------------|------------------------------|-----------------------------|--------------------------|--------------------------------------|
| VSTUP EET   POP                                  | LATNIK                             | movazova                       | IF CERTIFIKÂTY                                   | UŽIVATELĖ                                    | součty   tuži                                         | BT                                            |                              |                             |                          | ODHLÅSTT SE                          |
| Dationi portid + Study                           | NEET * EVE                         | ince this                      |                                                  |                                              |                                                       |                                               |                              |                             |                          |                                      |
| Vstupní st                                       | ránka s                            | lužeb                          | elektronic                                       | ké eviden                                    | ce tržeb                                              |                                               |                              |                             |                          |                                      |
| DIC: COMMENT, NA                                 |                                    |                                |                                                  |                                              |                                                       |                                               |                              |                             |                          |                                      |
| Valoupil jate na stránky                         | r, které umočík                    | ji sprive údaj                 | ů nutných pro evidenci                           | ržeb podle zákona 11                         | 2/2015 Sb., o evidenci b                              | ržeb (dála jen "ZoCT"). Na str                | nieklich jsou destupné slu   | alty pro správa povinnýc    | n údajú poplatníka (§ 15 | a § 17 ZoET) a pro získání informací |
| z ewdowanych tizes (a                            | 20 20E1), Next                     | ere suzzy se                   | nusi byt dostupne s or                           | edeni na proelena op                         | pravneši uzivalele a take                             | s onedeni na postupnou uci                    | innost zakona (§ 38 Zale 1   |                             |                          |                                      |
|                                                  |                                    |                                |                                                  |                                              |                                                       |                                               |                              |                             |                          |                                      |
| Výpis záznamu                                    | ı přihlášer                        | ni Ze                          | brazit vice záznamů                              |                                              |                                                       |                                               |                              |                             |                          |                                      |
| Datum a čas                                      | Uživatel                           | IP adresa                      | Popis                                            |                                              |                                                       |                                               |                              |                             |                          |                                      |
| 1710-2010 10:20-02                               | A1403220                           | 10000304                       | Üspäänä piihtääeni.                              |                                              |                                                       |                                               |                              |                             |                          |                                      |
|                                                  |                                    |                                |                                                  |                                              |                                                       |                                               |                              |                             |                          |                                      |
| Informace o slu                                  | 12bách                             |                                |                                                  |                                              |                                                       |                                               |                              |                             |                          |                                      |
| Ve službě <u>POPLATNÍS</u>                       | je možně ověž                      | t vastní údaje                 | , které a poplatníkovi P                         | nančel spráka eviduje                        | e, a celkově údaje z evid                             | ence tr2eb.                                   |                              |                             |                          |                                      |
| Slutha PROVOZOVNA<br>zprávě s údají o evidev     | slouží k evider<br>ané tržbě (§ 19 | ci a správě p<br>odst. 1 písm  | rovozoven poplatnika (<br>b) ZoET) a dale také u | 17 Zoli T). Katók no<br>úděn na účtorce (§ 2 | vé vlažené provozovně je<br>10 odsř. 1 písm. () ZdČT) | e systémem automaticky přid                   | blieno Číslo provazovny. 1   | Tato přiciliená Čísla prov  | szoven jecu údajem, kter | ý musí být povinně obsažen v datové  |
| Subta CERTIFICATY                                | umotri utivatel                    | i ziskat centri                | dity pro evidenci tržeti                         | 15) ZOET), Cordina                           | ty slou5 k autentizaci da                             | nových zpráv.                                 |                              |                             |                          |                                      |
| Ve službě <u>LÓWATELE</u><br>uvedenéma v záhlaví | je mažně zaklá<br>Administrátor m  | dat uživatele.<br>Uže spravova | ukončovat užikatele, s<br>t také vlastní údaje.  | rzvovat hesia a kontz                        | sktní údaje pro auteritizac                           | <ol> <li>Dále je močné nastavovat.</li> </ol> | rale pro práci s jednatlivý  | ini službani EET. Spravo    | vatize všechry uživatele | s přístupem k poplatníkovi           |
| States SOUCTY unce                               | huje zebrazova                     | t soubly evide                 | wanjich tržeb (v souted                          | s §26 ZoET) podle č                          | asových období, provozo                               | oven a způsobu evidování trž                  | lab. K dispezici jsou součit | ty tržete z údajú zastanýci | předchozí den a starší.  |                                      |
| ye siudeê <u>TRÊBY</u> je m                      | ióné zadat poč                     | adavek na zis                  | kání evidoyaných údají                           | tržeo v detalní podol                        | oli tak, jak jsou uksženy v                           | v systému.                                    |                              |                             |                          |                                      |
| cacces o cecany scale                            | lane shacora                       | rany national                  | se do 7 disu. Vysecey i                          | cepor je pak pratupn                         | ý sa dnu xe etabere.                                  |                                               |                              |                             |                          |                                      |

# Poplatník

Po kliknutí na odkaz "Poplatník" jsou zobrazeny informace o přihlášeném poplatníkovi. Na stránce jsou zobrazeny "Evidované údaje o poplatníkovi".

Jedná se o následující údaje:

- **DIČ**: je zobrazeno, pokud bylo přiděleno.
- Číslo poplatníka: údaj je zobrazen, pokud ještě nebylo přiděleno DIČ.
- Jméno a příjmení: titul a celé jméno poplatníka.
- Název společnosti: název společnosti poplatníka.
- Datum narození: datum narození poplatníka.
- IČ: osmimístné identifikační číslo poplatníka.
- Ulice, Obec, Část obce, PSČ: u fyzických osob je zobrazena adresa místa pobytu poplatníka. V případě právnických osob se jedná o adresu sídla jejich společnosti.

Část "Informace z evidence tržeb" obsahuje aktuální statistické údaje z evidence tržeb vztahující se k poplatníkovi. Ve statistice je uveden např. celkový počet aktivních provozoven, "Počet uživatelů s přístupem k poplatníkovi", počet dostupných evidovaných tržeb, apod.

| DAŇOV                      | Ý PORT                                                  | ÁL<br>upubliky                                 | PRIZE A ATT | Ubwares :<br>Portatwic : |
|----------------------------|---------------------------------------------------------|------------------------------------------------|-------------|--------------------------|
| VSTUP EET 🔡 POPI           | OSOVORN   XINTA.                                        | VNY   CERTIFIKÁTY   UŻIVATELÉ   SOUČTY   TRŻBY |             | OOHLÄSIT SE              |
| Cefevi setti + Sado        | LEET > Evidence steep                                   | <ul> <li>Poplatik</li> </ul>                   |             |                          |
| Poplatník                  |                                                         |                                                |             |                          |
| Evidované úd               | aje o poplatník                                         | ovi                                            |             |                          |
| CIĆ CZ                     | ********                                                |                                                |             |                          |
| Nilcev spalečnosti 👘       | AMERICAN INC.                                           |                                                |             |                          |
| Ulce Dec P<br>Clatobos P90 | napito norman<br>mitica<br>nil sel uno pressoo ap<br>me |                                                |             |                          |
| Informace z en             | vidence tržeb                                           |                                                |             |                          |
| Počet aktivnich provozo    | verc                                                    | 2                                              |             |                          |
| Počet uživatelů s přístuj  | pem k poplatnikovi                                      | 4                                              |             |                          |
| Počet dostupných evide     | vanjch tržeb:                                           | 4                                              |             |                          |
| Počet povišlených popla    | celul.                                                  |                                                |             |                          |
| Počet povářkýcích popli    | anid:                                                   |                                                |             |                          |

# etržby

# Provozovny

FINANČNÍ SPRÁVA

Po kliknutí na odkaz "Provozovny", je možné spravovat jednotlivé provozovny. Na stránce je zobrazena tabulka s přehledem aktuálních provozoven, která obsahuje:

- Číslo provozovny: automaticky přidělené číslo
- Název: libovolný název provozovny. Jedná se o nepovinný údaj, slouží pro potřeby poplatníka.
- Lokalizace: údaj může obsahovat adresu, SPZ, URL adresu, apod. podle výběru typu provozovny.
- Typ: může nabývat hodnoty Stálá, Mobilní nebo Virtuální
- Stav: může být aktivní nebo přerušený

Při přidávání nové provozovny je nutné vybrat pomocí rozbalovacího menu "Převažující činnost".

Pomocí tlačítka "**+ Nová provozovna**" má přihlášený uživatel možnost přidat novou provozovnu. Za pomoci dostupného Filtru je možné zobrazit na stránce pouze vybrané provozovny. Řádky v tabulce je dále možné třídit podle jednotlivých sloupců (vzestupně nebo sestupně) kliknutím na příslušný název sloupce.

| STUF           | EET   POPLATNI                                         | K   PROVOZ                         | OVNY   CE                 | RTIFIKÁTY          | UŽIVATELĖ                                                                | SOUČTY                     | TRŹBY |  |
|----------------|--------------------------------------------------------|------------------------------------|---------------------------|--------------------|--------------------------------------------------------------------------|----------------------------|-------|--|
| añovi          | portál • Služby EET                                    | <ul> <li>Evidence tržel</li> </ul> | b • Provozovn             | α                  |                                                                          |                            |       |  |
| Pře            | hled aktuá                                             | Iních pr                           | ovozov                    | /en 🔋              |                                                                          |                            |       |  |
| IC: C          |                                                        | Mánau                              |                           | Tue provo tournu   | Flau                                                                     |                            |       |  |
|                | provozovny                                             | Nazev                              |                           | Stálá<br>Mobilní   | O Aktivní<br>O Přerušené                                                 |                            |       |  |
|                |                                                        |                                    |                           | Virtuální          | Všechny                                                                  |                            |       |  |
| Filtro         | wat                                                    |                                    |                           | Virtuální          | Všechny                                                                  |                            |       |  |
| Filtro<br>+ No | vá provozovna                                          | Aktivovat P                        | Perušit Zru               | ✓ Virtuální<br>šit | Všechny                                                                  |                            |       |  |
| Filtro<br>+ No | vá provozovna<br>Číslo provozovny į                    | Aktivovat P<br>Název               | Yerušit Zru<br>Lokalizace | Virtuální<br>šít   | Všechny       Typ                                                        | Stav                       |       |  |
| + No           | vát provozovna Číslo provozovny j<br>21                | Aktivovat P<br>Název               | Terušit Zru<br>Lokalizace | Virtuální<br>šit   | Všechny     Typ     Mobilni                                              | Stav<br>Aktivní            |       |  |
| + No           | vat<br>vá provozovna<br>Číslo provozovny (<br>21<br>11 | Aktivovat P<br>Název               | ferušit Zru<br>Lokalizace | Virtuální<br>Sit   | <ul> <li>Všechny</li> <li>Typ</li> <li>Mobilni</li> <li>Stálá</li> </ul> | Stav<br>Aktivní<br>Aktivní |       |  |

Kliknutím na vybranou provozovnu v tabulce dojde k zobrazení stránky s výpisem detailních údajů o konkrétní provozovně a možností úpravy údajů, kopírování, popř. zrušení provozovny.

Pomocí tlačítka "+Nová provozovna" má přihlášený uživatel možnost přidat novou provozovnu. Dále je v prvním sloupci tabulky možné zaškrtnutím vybrat jednu či více provozoven a pomocí tlačítek "Aktivovat", "Přerušit" nebo "Zrušit", umístěných nad tabulkou, spustit hromadné akce, kdy je možné vybrané provozovny aktivovat, přerušit nebo úplně zrušit.

Kliknutím na odkaz "**Historie provozoven**" je zobrazen přehled změn v údajích o provozovnách, které byly v minulosti provedeny a zrušené provozovny.

V případě velkého počtu provozoven je uživateli umožněno provést **import, resp. export provozoven**. Kliknutím na

odkaz "Import a export" je zobrazena stránka s možností Importu provozoven, které je možné vložit do aplikace EET, popř. Exportu vložených provozoven. Dávkové založení nových provozoven je možné nahráním souboru s definovanou strukturou (formát s oddělovači - CSV). Export provozoven probíhá také do souboru CSV. Na stránce jsou k dispozici odkazy pro zobrazení nebo stažení obsahu číselníků "Kódy převažujících činností provozoven" a "Obce ČR" (formát XML). Údaje z číselníků jsou očekávány v souboru (CSV) pro import provozoven.

#### Správa uživatelů

Po kliknutí na odkaz Uživatelé, je možné spravovat uživatelské přístupy do aplikace EET. V případě, že je přihlášen uživatel s oprávněním Administrátor, je na stránce zobrazena tabulka všech uživatelů a jejich oprávnění. Administrátor může upravit nastavení uživatelského účtu, např. změnit oprávnění, jméno, telefonní číslo, e-mail, heslo popř. způsob ověření.

# Součty

Na stránce Součty je možné zobrazit součty tržeb za určité období. Je možné zobrazit poslední, roční, čtvrtletní, měsíční nebo denní součty. V případě většího počtu záznamů je možné záznamy filtrovat.

# Tržby

Na stránce Tržby je možné vytvořit žádost o detailní údaje o evidovaných tržbách. Příprava souboru s detailními údaji a jeho zpřístupnění ke stažení na Daňovém portálu může v případě velkých souborů trvat až 7 dní.

# Certifikáty

Po kliknutí na odkaz "Certifikáty" je zobrazena stránka certifikační autority. Na stránce certifikační autority je možné spravovat certifikáty pro pokladní zařízení pro evidování tržeb.

Více informací najdete v dokumentu: Správa certifikátů pro evidování tržeb

# Více informací

Více informací o aplikaci EET je možné nalézt na Internetových stránkách <u>www.etrzby.cz</u>. Dotaz lze také odeslat prostřednictvím kontaktního formuláře, který se nachází na výše uvedených Internetových stránkách v části "Kontakty".

V případě metodických dotazů je možné se obrátit na telefonickou linku: +420 225 092 392. Operátoři však vyřizují metodické dotazy pouze v českém jazyce.